## PROCÉDURE POUR CHARGER UN COMPTE ÉLECTONIQUE SUR SIUM

D'abord, il faut se connecter au site du SIUM: <u>http://www.siumumontreal.ca/index.html</u>

| SVP Veuillez vous authentifier à<br>compte et UNIP de l'Ud<br>Nom d'utilisateur votre_code_d<br>Mot de passe •••••••••<br>Langue français | rsité m<br>Montréal<br>l'aide de votre<br>deM<br>d'acces | 1- Taper votre <u>code d'accès</u><br>et votre <u>UNIP</u> puis cliquer<br>sur <u>Connexion</u> |  |  |  |
|----------------------------------------------------------------------------------------------------|----------------------------------------------------------|-------------------------------------------------------------------------------------------------|--|--|--|
| d'impression<br>d'impression<br>de Montréal                                                                                               | Récapitulatif                                            |                                                                                                 |  |  |  |
| Récapitulatif                                                                                                    |                                                          |                                                                                                 |  |  |  |
| Utilisez une carte                                                                                                    | Nom d'utilisateur                                        | kamko                                                                                           |  |  |  |
| Transferts                                                                                                    | Solde                                                    | 0,00 \$                                                                                         |  |  |  |
| Historique des transactions                                                                                                    | Total des travaux<br>d'impressions                       | 0                                                                                               |  |  |  |
| Derniers travaux d'impressions                                                                                                    | Pages totales                                            | 0                                                                                               |  |  |  |
| Travaux en attente                                                                                                    | -                                                        |                                                                                                 |  |  |  |
| Impression Web                                                                                                    | Activité                                                 |                                                                                                 |  |  |  |
| Ajouter Crédits PayPal                                                                                                    | Activite                                                 |                                                                                                 |  |  |  |
| Pour plus d'info                                                                                                    |                                                          | Historiqu                                                                                       |  |  |  |
| Déconnexion                                                                                                    | \$0,00                                                   |                                                                                                 |  |  |  |
|                                                                                                    |                                                          |                                                                                                 |  |  |  |
| 2- Cliquer ici pour charger votre compte à partir de PayPal                                                                               |                                                          |                                                                                                 |  |  |  |

| d'impression<br>de Montréal    |                 |                      | 3- Cliquer ici pour choisir<br>le montant à charger |
|--------------------------------|-----------------|----------------------|-----------------------------------------------------|
|                                | Ajouter Crédits | PayPal               |                                                     |
| Récapitulatif                  |                 |                      |                                                     |
| Utilisez une carte             | Username        | kamkowob             |                                                     |
| Transferts                     | Current Balance | 0,00 \$              |                                                     |
| Historique des transactions    | Amount to add   | *Sélectionner le moi | ntant 🗸                                             |
| Derniers travaux d'impressions |                 |                      | Add Value                                           |
| Travaux en attente             |                 |                      |                                                     |
| Impression Web                 |                 |                      |                                                     |
| Ajouter Crédits PayPal         |                 |                      |                                                     |
| Pour plus d'info               |                 |                      |                                                     |
| Déconnexion                    |                 |                      |                                                     |

| d'impression Université (m<br>de Montréal |                        |                                                                                                    |           |  |
|-------------------------------------------|------------------------|----------------------------------------------------------------------------------------------------|-----------|--|
|                                           | Ajouter Crédits PayPal |                                                                                                    |           |  |
| Récapitulatif                             |                        |                                                                                                    |           |  |
| Utilisez une carte                        | Username               | kamkowob                                                                                                    |           |  |
| Transferts                                | Current Balance        | 0,00 \$                                                                                                    |           |  |
| Historique des transactions               | Amount to add          | Sélectionner le montant 🗸                                                                                    |           |  |
| Derniers travaux d'impressions            |                        | "Sélectionner le montant<br>2 00 \$                                                                          | Add Value |  |
| Travaux en attente                        |                        | 2.50 \$                                                                                                    |           |  |
| Impression Web                            |                        | 3.50 \$                                                                                                    |           |  |
| Ajouter Crédits PayPal                    |                        | 4,00 \$<br>4,50 \$                                                                                           |           |  |
| Pour plus d'info                          |                        | 5,00 s                                                                                                    |           |  |
| Déconnexion                               |                        | 6.00 \$<br>6.50 \$<br>7.00 \$<br>7.50 \$<br>8.00 \$<br>9.50 \$<br>9.00 \$<br>9.50 \$<br>10.00 \$<br>20.00 \$ |           |  |
|                                           |                        | 4- Sélectionner le<br>montant désiré                                                                         |           |  |

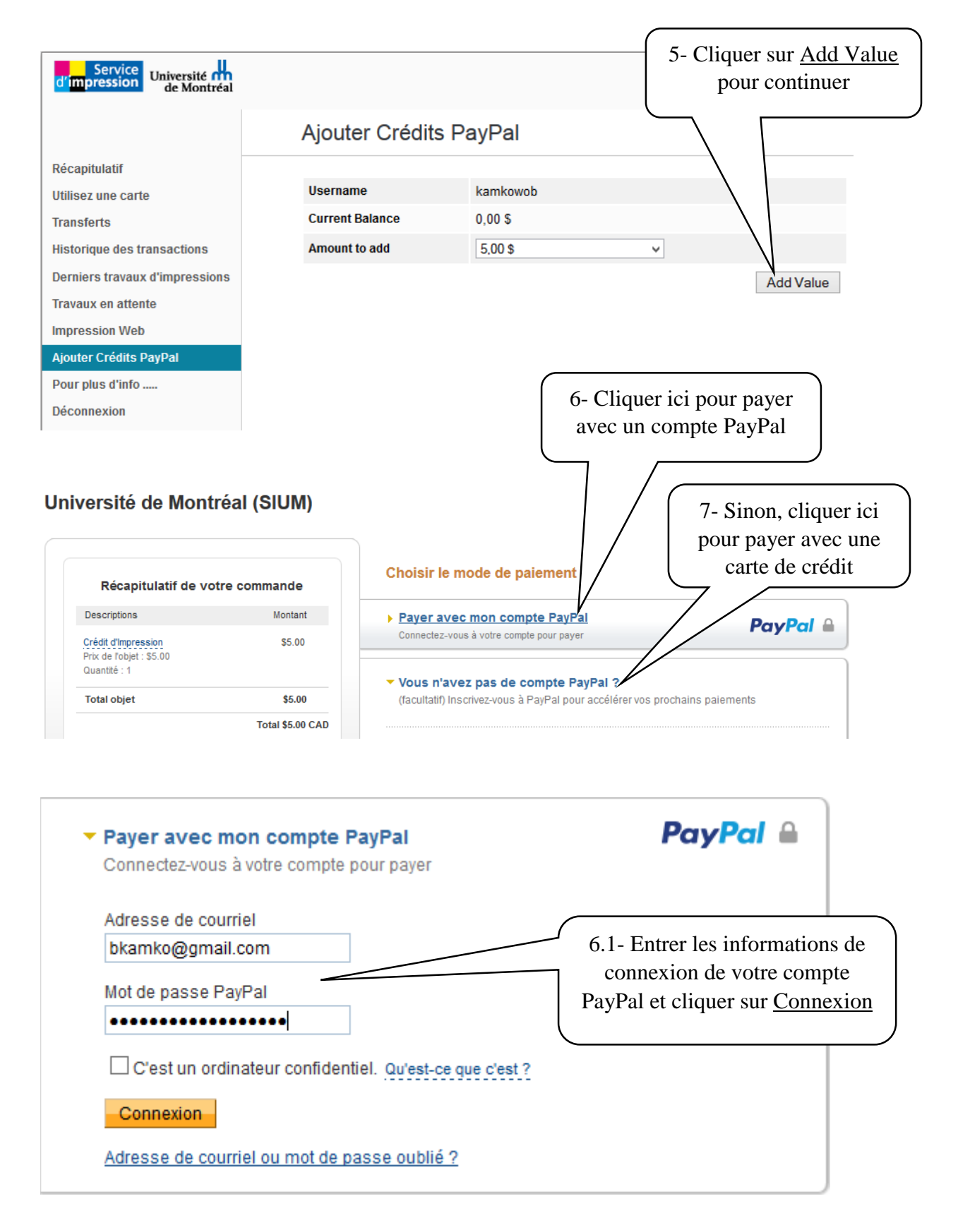

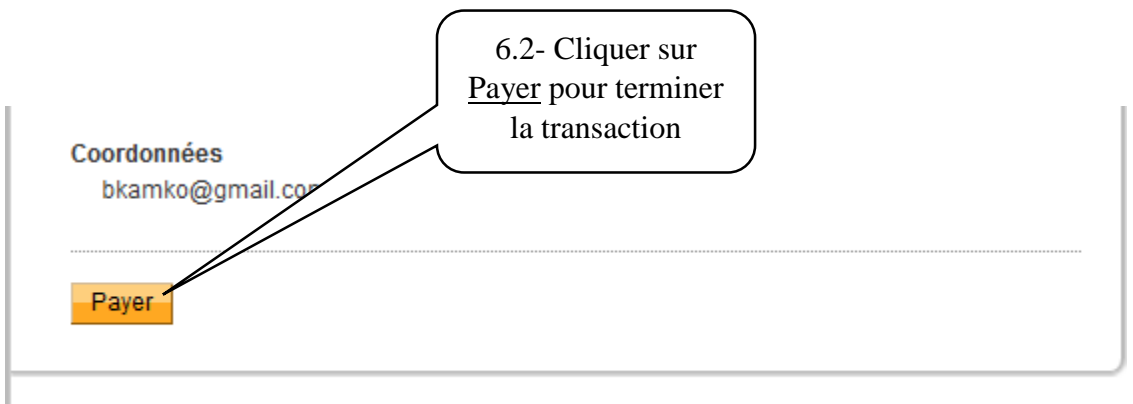

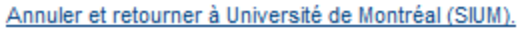

| Pays<br>N <sup>e</sup> de carte                      | Canada                                 | 6.1- Entrer<br>de votre cart<br>vos i | les informations de<br>e de crédit ainsi que<br>nformations |  |  |  |
|------------------------------------------------------|----------------------------------------|---------------------------------------|-------------------------------------------------------------|--|--|--|
| Types de paiement                                    | VISA 🔤 🔤                               |                                       |                                                             |  |  |  |
| Date d'expiration                                    | mm ak                                  |                                       |                                                             |  |  |  |
| Cryptogramme visuel                                  |                                        |                                       |                                                             |  |  |  |
| De quoi s'agit-il ?                                  |                                        |                                       |                                                             |  |  |  |
| Informations de facturation                          |                                        |                                       |                                                             |  |  |  |
| Prénom                                               |                                        |                                       |                                                             |  |  |  |
| Nom                                                  |                                        |                                       |                                                             |  |  |  |
| Ligne d'adresse 1                                    |                                        |                                       |                                                             |  |  |  |
| Ligne d'adresse 2                                    |                                        |                                       |                                                             |  |  |  |
| (facultatif)                                         |                                        |                                       |                                                             |  |  |  |
| Ville                                                |                                        |                                       |                                                             |  |  |  |
| Province                                             | >                                      |                                       |                                                             |  |  |  |
| Code postal                                          |                                        |                                       |                                                             |  |  |  |
| Adresse de livraison                                 | Même que l'adresse de facturation      |                                       | $\overline{}$                                               |  |  |  |
| Coordonnées                                          |                                        | 7.2- Cliquer sur                      |                                                             |  |  |  |
| Téléphone                                            |                                        | <u>Payer</u> pour terminer            |                                                             |  |  |  |
| Courriel                                             | boniface.kamko.woundeu@uz              | la transaction                        |                                                             |  |  |  |
| Cliquez sur Payer pour terminer vol                  | tre achat Veuillez vérifier informatio | ons pour vous                         | _                                                           |  |  |  |
| assurer qu'elles sont exactes.                       |                                        |                                       |                                                             |  |  |  |
|                                                      | Parent                                 |                                       |                                                             |  |  |  |
|                                                      | r dybi                                 |                                       |                                                             |  |  |  |
| Paiements traités par PayPal                         |                                        |                                       |                                                             |  |  |  |
| Annuler et retourner à Université de Montréal (SUM). |                                        |                                       |                                                             |  |  |  |